## ANLEITUNG DAMPFNUDELBASAR

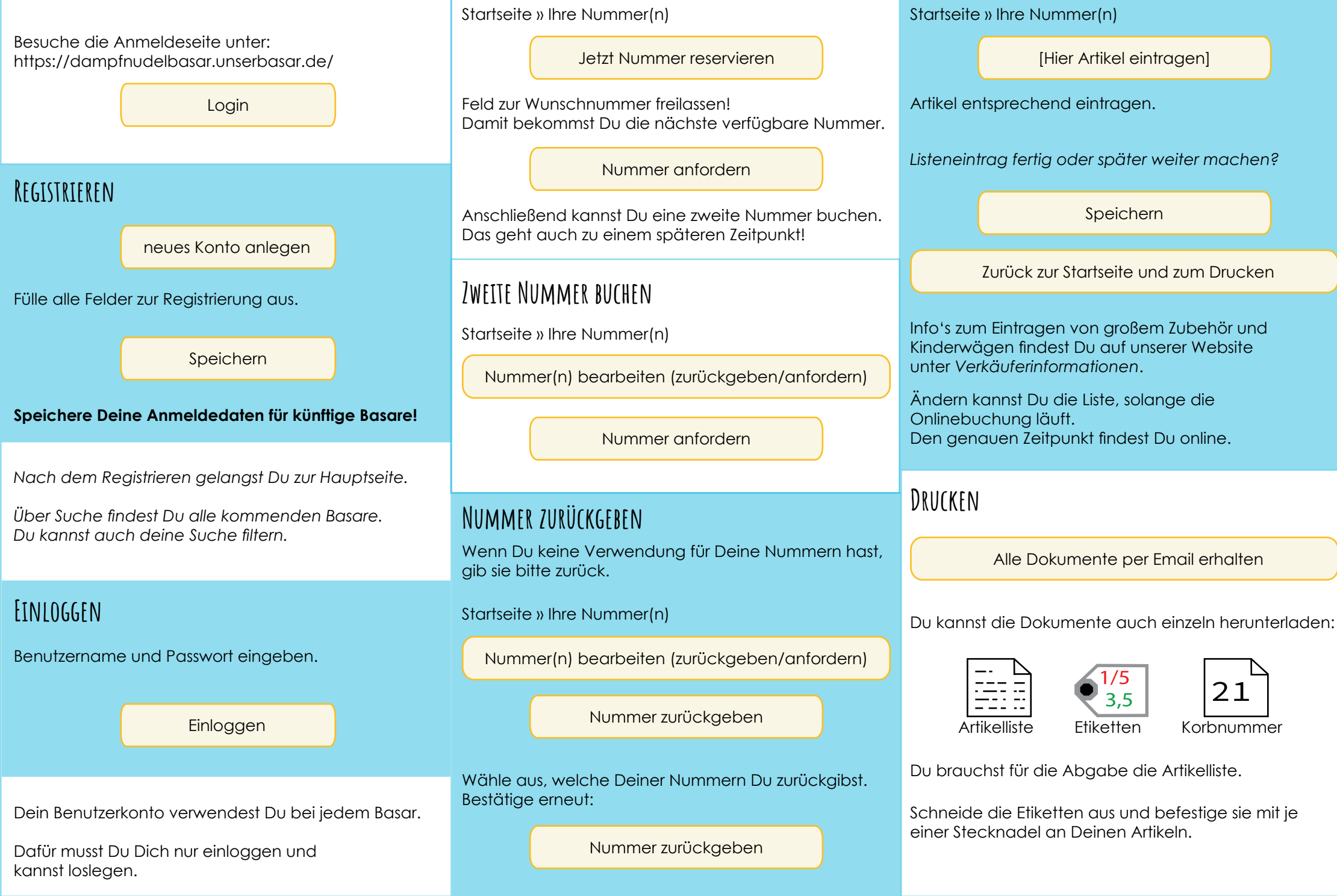

NUMMER BUCHEN

ARTIKELLISTE AUSFÜLLEN